# 河南省首届中华职业教育创新创业大赛 【参赛团队/指导老师】操作指南

推荐使用 360 极速浏览器或谷歌浏览器

#### 1、打开官网,注册登录

打开河南省首届中华职业教育创新创业大赛平台:https://hny.zhzjcxcy.com, 点击首页大赛通道【参赛者团队注册/登录】。

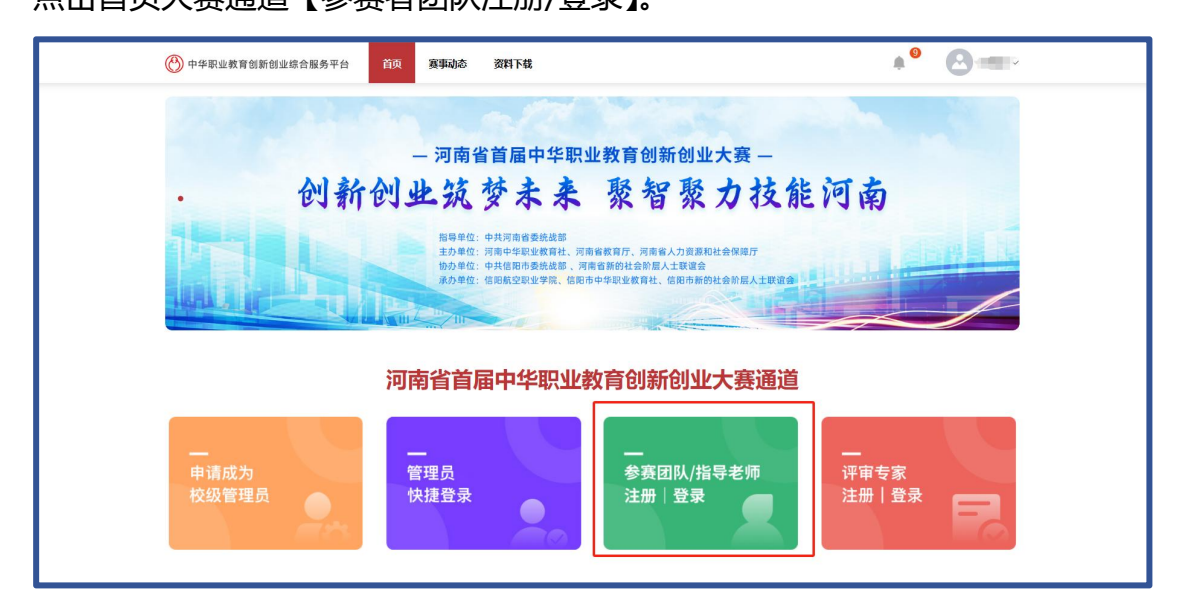

#### 2、进入后台,完善资料

登录赛事后台,点击【个人信息】完成填写,点击【提交】

| <b>豪事管家</b> 河南职业技术学院 |                | 国赛官网   个人中心 🔮 / 返回首页 |
|----------------------|----------------|----------------------|
|                      | _              |                      |
|                      | 用户名            |                      |
| 提交省赛项目 🔮             | *姓名            |                      |
| 提交校赛项目               | *性别 〇 男 💿 女    |                      |
|                      | *证件类型 中国身份证    | ~                    |
| 个人信息                 | * 证件号码         |                      |
| 我的项目                 | *所属院校 福州外语外贸学院 |                      |
| 修改密码                 | * 所属学院 人工智能学院  |                      |
|                      | 收件地址 福建省福州市    |                      |
|                      | 提交             |                      |
|                      |                |                      |

#### 3、报送号码,获取授权

领衔人将注册登录的手机号报送给校级管理员,等待校级管理员授权;

#### 4、填写项目,邀请项目成员与导师

选择【提交省赛项目】按要求填写项目信息,添加领衔人信息、添加团队成员和导师手机号,点击【暂存】。

| (2) 赛事管家 | 河南职业技术学院 |                              | 国赛官网 | 个人中心 🕑 / 返回首页 |
|----------|----------|------------------------------|------|---------------|
|          |          | 河南省首届中华职业教育创新创业大赛( ~         |      |               |
|          | * 项目名称   | 创新创意项目                       |      |               |
|          | * 领衔人    |                              |      |               |
|          | * 申报学校   | 理工学院                         |      |               |
|          | * 组别     | 本科组                          |      |               |
|          | * 学校全称   | 福建理工学院                       |      |               |
|          | * 所学专业   | 软件工程                         |      |               |
|          | * 所在年级   | 2019                         |      |               |
|          | * 联系电话   | Sector and the sector sector |      |               |
|          | * 电子邮箱   | 3031485596@qq.com            | ]    |               |

| 铭                                                       | 性别                                | 年级                                          | 专业                               | 任务分工                 | 联系电话 | 证件类型                                   | 加入状态         | 操作                                    |
|---------------------------------------------------------|-----------------------------------|---------------------------------------------|----------------------------------|----------------------|------|----------------------------------------|--------------|---------------------------------------|
|                                                         |                                   |                                             |                                  | 暂无数                  | 居    |                                        |              |                                       |
| 团队成员( 3~!                                               | 5含领衔人)团队成                         | 员第一位必须是领                                    | 衔人                               |                      |      | + 新增等                                  | ·新人          | + 新増团队局                               |
|                                                         |                                   |                                             |                                  | 任冬公丁                 | 联系由话 | 证件类型                                   | 加入状态         | 操作                                    |
| 姓名                                                      | 性别                                | 年级                                          | 专业                               | 115771               | 1000 | ALITAL                                 | NHV VUVUS    | ANTE:                                 |
| 姓名                                                      | <b>性别</b><br>女                    | <b>年級</b><br>2019                           | 电子商务                             | 任务分工                 |      | 中国身份证                                  | JH COME      | 编辑 豊                                  |
| <b>姓名</b><br>团队成员( 3~<br><b>姓名</b>                      | 性别<br>女<br>*5含领衔人) 团队成<br>性别      | <b>年級</b><br>2019<br>成员第一位必须是领<br><b>年级</b> | <b>专业</b><br>电子商务<br>術人<br>专业    | 任务分工<br>任务分工         | 联系电话 | 中国身份证<br>+ 新聞物<br>证件类型                 | m人状态         | 编辑 册<br>+ 新增团队成<br>操作                 |
| <b>姓名</b><br>团队成员( 3~<br><b>姓名</b>                      | 性别<br>女<br>・5合领衔人) 団队の<br>性别<br>女 | 年级<br>2019<br>成员第一位必须是领<br>年级<br>2019       | <b>专业</b><br>电子商务<br>(術人<br>电子商务 | 任务分工<br>任务分工<br>任务分工 | 联系电话 | 中国身份证<br>+ 新聞物<br><b>证件类型</b><br>中国身份证 | 新人           | ····································· |
| <b>姓名</b><br>团队成员( 3~<br><b>姓名</b><br>寻教师 (1~2 <i>)</i> | 性别<br>女<br>・5合领衔人) 団队の<br>性别<br>女 | 年級<br>2019<br>成员第一位必须是领<br>年级<br>2019       | <b>专业</b><br>电子商务                | 任务分工<br>任务分工<br>任务分工 | 联系电话 | 中国身份证<br>+ 新撥鈴<br><b>证件类型</b><br>中国身份证 | 加入状态<br>加入状态 |                                       |

### 5、项目成员与导师登录注册

联系项目成员与指导老师使用项目领衔人添加的导师手机号登录平台,选择【参赛团队/指导教师登录|注册】,选择【我的项目】-【我参与的/我指导的】点击加入。

|        | 我创建的我参与的   | り 我指 | 导的     |                     |                     |           |      |       |
|--------|------------|------|--------|---------------------|---------------------|-----------|------|-------|
|        | 名称         | 级别   | 项目名称   | 上传时间                | 报名截止                | 状态 🛿      | 加入状态 | 操作    |
|        | 河南省首届中华职业教 | 省赛   | 创新创意项目 | 2024/03/15<br>19:44 | 2024/03/30<br>00:00 | 项目未提<br>交 | 未确认  | 查看 加入 |
|        |            |      |        |                     |                     |           |      |       |
|        |            |      |        |                     |                     |           |      |       |
| 提交校赛项目 |            |      |        |                     |                     |           |      |       |
|        |            |      |        |                     |                     |           |      |       |
| 个人信息   |            |      |        |                     |                     |           |      |       |
| 我的项目   |            |      |        |                     |                     |           |      |       |
| 构动动动   |            |      |        |                     |                     |           |      |       |

| 赛事管家 河   | 南职业技术学院    |     |        |                     |                     | 国赛官       | 國 个人中 | 心 🛿 / 返回首页 |
|----------|------------|-----|--------|---------------------|---------------------|-----------|-------|------------|
|          | 我创建的我参与    | 的我指 | 导的     |                     |                     |           |       |            |
|          | 名称         | 级别  | 项目名称   | 上传时间                | 报名截止                | 状态 🛛      | 加入状态  | 操作         |
|          | 河南省首届中华职业教 | 省赛  | 创新创意项目 | 2024/03/15<br>19:44 | 2024/03/30<br>00:00 | 项目未提<br>交 | 未确认   | 查看加入       |
| 提立公东师日 • |            |     |        |                     |                     |           |       | 1          |
| 想办校寓而日   |            |     |        |                     |                     |           |       |            |
|          |            |     |        |                     |                     |           |       |            |
| 个人信息     |            |     |        |                     |                     |           |       |            |
| 我的项目     |            |     |        |                     |                     |           |       |            |
|          |            |     |        |                     |                     |           |       |            |

## 6、提交项目,查询状态

确认项目信息,点击【提交】

| (2) 赛事管家    | ● 赛事管家 国務官               |                 |                 |                  |    |      |         |  |
|-------------|--------------------------|-----------------|-----------------|------------------|----|------|---------|--|
| 指导教师 (1~2   | 人)                       |                 |                 |                  |    | +    | ·新增指导教师 |  |
| 导师姓名        | 职务                       | 职称              | 电子邮箱            | 联系电话             |    | 加入状态 | 操作      |  |
| Q. 19       | 职务                       | 职称              | 3031478890@qq.  | J                |    | 已加入  | 编辑删除    |  |
| *项目申报评审     | 「书(pdf格式)<br>「需替换附件,请重新上 | _传模板/工具下载:河南省首/ | 電中华职业教育创新创业大    | ·赛本科组项目申报评审书.doc |    |      |         |  |
| 备注: 仅支持Word | I转换的PDF,请勿以              | 图片转换成PDF,可以点击"  | F載 Word转换成PDF教程 | 查看               |    |      |         |  |
|             | 暂存                       |                 |                 | 提交               | 返回 | 个人中心 |         |  |

**平台技术咨询:**郑老师 18120967669

陈老师 13338250391